# ICMS ESPORTIVO

Passo a Passo para cadastro de Gestor Esportivo Municipal e Conselho Municipal de Esportes.

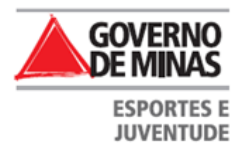

### PASSO 1 Cadastro do Gestor Esportivo Municipal

Acesse o site: <u>icms.esportes.mg.gov.br</u> .Na tela inicial clique em **Registrar-se como Gestor Esportivo Municipal.** 

| Firefox ICMS Esportivo > validacao > cl_ativi ×            | 🗌 Sistema de Gestão Esportiva Municip × 🔲 Gerador d | e CPF - Como Gerar CPF 's 🚿 | + -        |            |    |
|------------------------------------------------------------|-----------------------------------------------------|-----------------------------|------------|------------|----|
| ♦ 200.198.49.34/usuarios/login                             |                                                     | <br>⊂                       | 🚼 + Google | ۹ م        |    |
| 📓 Mais visitados 📋 Primeiros passos 🛄 Galeria do Web Slice | 🚺 Sites Sugeridos                                   |                             |            | E Favorito | os |
| 1                                                          | CMS Esportivo                                       | So Ecoartivo Musicipal      |            |            |    |
|                                                            |                                                     | ao Esportiva municipai      |            |            |    |
|                                                            |                                                     |                             |            |            |    |
|                                                            |                                                     |                             |            |            |    |
|                                                            |                                                     |                             |            |            |    |
|                                                            |                                                     |                             |            |            |    |
|                                                            | d .                                                 |                             |            |            |    |
|                                                            | CPF:                                                |                             |            |            |    |
|                                                            |                                                     |                             |            |            |    |
|                                                            |                                                     | Charles and Charles         |            |            |    |
|                                                            | Senha: Esqueceu sur                                 | s senha?                    |            |            |    |
|                                                            |                                                     |                             |            |            |    |
|                                                            |                                                     | Intrar                      |            |            |    |
|                                                            | _                                                   |                             |            |            |    |
|                                                            | Redistra-se como Gestor Espo                        | tivo                        |            |            |    |
|                                                            | Municipal                                           |                             |            |            |    |
|                                                            |                                                     |                             |            |            |    |
|                                                            | Saiba mais sobre o ICMS Esportiv                    | 10                          |            |            |    |
|                                                            |                                                     |                             |            |            |    |
|                                                            |                                                     |                             |            |            |    |
|                                                            |                                                     |                             |            |            |    |
|                                                            |                                                     |                             |            |            |    |
|                                                            |                                                     |                             |            |            | -  |

### Digite o CPF do Gestor Esportivo Municipal e clique em Verificar CPF.

| Firefox 🗙 🕼 ICMS Esportivo > validacao > cl_ativi 🗙 💭 Sistema de Gestão Esportiva Municip 🗙 | 🗍 Gerador de CPF - Como Gerar CPF 's 🗙 | + - 6 🗾    |
|---------------------------------------------------------------------------------------------|----------------------------------------|------------|
| C 200.198.49.34/gestores/verificar_cpf                                                      | ☆ ▼ C                                  | Soogle     |
| Mais visitados 💭 Primeiros passos 🔛 Galeria do Web Slice 🌄 Sites Sugeridos                  |                                        | 🖪 Favorito |
| Esportivo                                                                                   |                                        |            |
| Registrar-se como Gestor Esportivo Municipal                                                |                                        |            |
| Registro                                                                                    |                                        |            |
| * Informe seu CPF: 433.521.703-04                                                           |                                        |            |
| Verificar CPF                                                                               |                                        |            |
|                                                                                             |                                        |            |

• Digite os dados do Gestor Esportivo Municipal e clique em Salvar.

Obs.: Os campos com asteriscos são de preenchimento obrigatório.

|   | Firefox T ICMS Esportivo > validacac                                     | > cl_ativi × 🔅 Sistema de Gestão Esportiva Municip ×               | ] Gerador de CPF - Como Gerar CPF 's $	imes$ | +                        | - 6 <mark>- x</mark> |
|---|--------------------------------------------------------------------------|--------------------------------------------------------------------|----------------------------------------------|--------------------------|----------------------|
| - | 200.198.49.34/gestores/solicitar_acess                                   | o_gestor/43352170304                                               | ∰ ⊽ C <sup>4</sup>                           | <mark>∛]</mark> ▼ Google | ۹ م                  |
| ٩ | Mais visitados 🗌 Primeiros passos 🗍 Gale                                 | ia do Web Slice 🌄 Sites Sugeridos                                  |                                              |                          | 🔛 Favoritos          |
|   | Registro                                                                 |                                                                    |                                              |                          | •                    |
|   | -                                                                        |                                                                    |                                              |                          |                      |
|   | * CPF:                                                                   | 433.521.703-04                                                     |                                              |                          |                      |
|   | * E-Mail:                                                                | iams@esportes.mg.gov.br                                            | ]                                            |                          |                      |
|   | * Nome Completo:                                                         | Aline Silva                                                        | ]                                            |                          |                      |
|   | * Sexo:                                                                  | Masculino 💿 Feminino                                               |                                              |                          |                      |
|   | * Telefone:                                                              | (31) 3353-9282                                                     |                                              |                          |                      |
|   | * Celular:                                                               | (31) 9569-8766                                                     |                                              |                          |                      |
|   | * Nome do Usuário:                                                       | alines                                                             | ]                                            |                          |                      |
|   | * Senha:                                                                 | 88888                                                              | ]                                            |                          | E                    |
|   | * Confirme a Senha:                                                      | •••••                                                              | ]                                            |                          |                      |
|   | * Município que representará como Gestor<br>Esportivo do ICMS esportivo: | CONTAGEM                                                           |                                              |                          |                      |
|   | * Cargo:                                                                 | Secretária de Esportes                                             | ]                                            |                          |                      |
|   | * Termo de responsabilidade:                                             | I Assumo a responsabilidade diante das informações, imagens e docu | umentos postados                             |                          |                      |
|   |                                                                          |                                                                    |                                              |                          |                      |
|   |                                                                          | Salvar                                                             |                                              |                          |                      |
|   |                                                                          |                                                                    |                                              |                          |                      |
|   |                                                                          |                                                                    |                                              |                          |                      |

#### Aparecerá uma tela com informações sobre a validação. Clique em Abrir Formulário a ser preenchido.

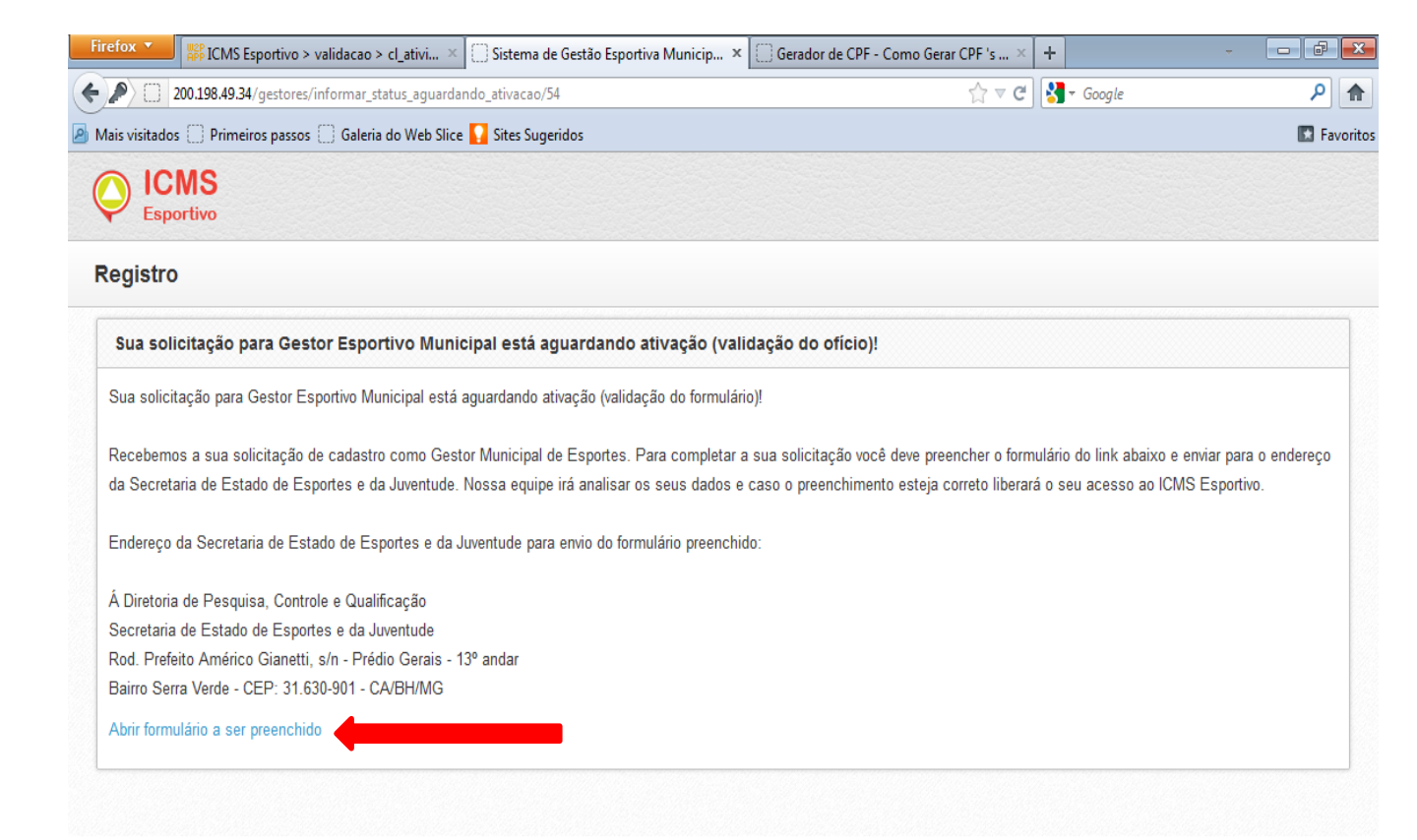

 O formulário será gerado contendo os dados do Gestor Esportivo Municipal. Imprima o formulário. <u>O Gestor e o</u> <u>Prefeito ou Secretário responsável pela área de Esportes devem</u> <u>assinar</u>. Envie à SEEJ no endereço indicado na tela anterior

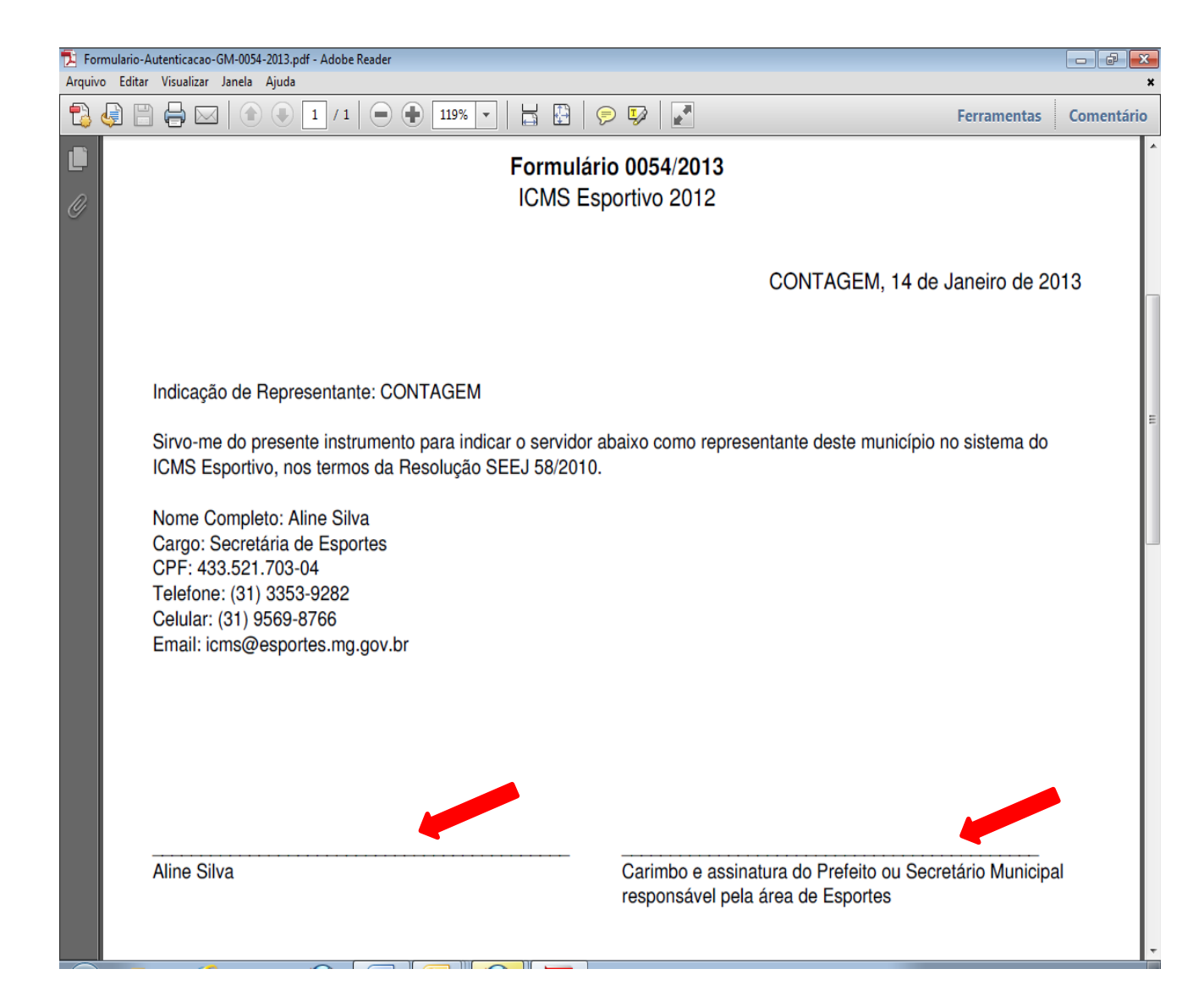

#### O processo de cadastro do Gestor Esportivo Municipal foi concluído!

Assim que o formulário chegar à SEEJ será validado e o Gestor Esportivo Municipal terá acesso ao Sistema para cadastro das informações (próximo passo)

### PASSO 2

#### Cadastro de Documentos do Conselho Municipal de Esportes

 Na tela inicial, coloque o CPF e senha do Gestor Esportivo Municipal e clique em Entrar.

| Firefox T ICMS Esportivo > validacao > cl_ativi × C Gerado            | r de CPF - Como Gerar CPF 's 🛛 🛄 Sistema de Gestão Esportiva Munic | ip × + @ 🔀           |
|-----------------------------------------------------------------------|--------------------------------------------------------------------|----------------------|
| C 200.198.49.34/usuarios/login                                        | ☆                                                                  | n 🗢 C 🚼 + Google 🔎 🏫 |
| 🙆 Mais visitados 🔅 Primeiros passos 🔅 Galeria do Web Slice 🌄 Sites Su | ıgeridos                                                           | Favorito             |
| ICMS                                                                  | Esportivo Sistema de Gestão Esportiva Munic                        | cipal                |
|                                                                       |                                                                    |                      |
|                                                                       |                                                                    |                      |
| ſ                                                                     | CPF:                                                               |                      |
|                                                                       | 433.521.703-04                                                     |                      |
|                                                                       | Senha: Esqueceu sua senha?                                         |                      |
|                                                                       | ••••••                                                             | _                    |
|                                                                       | Entrar                                                             | -                    |
|                                                                       | Registra-se como Gestor Esportivo<br>Municipal                     |                      |
|                                                                       | Saiba mais sobre o ICMS Esportivo                                  |                      |
|                                                                       |                                                                    |                      |
|                                                                       |                                                                    |                      |
|                                                                       |                                                                    |                      |

• Na aba esquerda, clique em Documentos.

Obs.: Os documentos a serem inseridos devem estar em formato pdf.

| Firefox T ICMS Esportive             | > validacao > cl_ativi × 🔲 Gerador de C                            | PF - Como Gerar CPF 's × | Sistema de Gestão Esportiv | a Municip × + |                         |                     |
|--------------------------------------|--------------------------------------------------------------------|--------------------------|----------------------------|---------------|-------------------------|---------------------|
| C 200.198.49.34/conselhos/p          | pesquisar_documentos                                               |                          |                            | ☆ マ C 🚼 י     | Google                  | ۹ م                 |
| 🕗 Mais visitados 🔅 Primeiros pass    | os 📋 Galeria do Web Slice 🚺 Sites Sugerido                         | 05                       |                            |               |                         | 🖪 Favorite          |
| ICMS<br>Esportivo                    | 🖵 Início 🖾 Mensagens                                               | 0                        |                            |               | ns@esportes.mg.gov.br   | 🕒 Sair              |
|                                      | Documentos do Consell                                              | no Esportivo Munic       | ipal                       |               |                         |                     |
| Meu Município                        | Início > Documentos do Conselho E                                  | sportivo Municipal       |                            |               |                         |                     |
| Documentos                           | Status                                                             |                          |                            |               |                         |                     |
| 2 Conselheiros                       | Status do Conselho: Inativo<br>Progresso do Preenchimento: 0%<br>( |                          |                            |               |                         |                     |
|                                      | Leis / Decretos de Criação                                         |                          |                            | Inse          | rir Lei / Decreto de Cr | lação               |
|                                      | Criação <sub>v</sub> Identificação 🗍                               | N° Conselheiros          | Duração Mandato 🍦          | Lançamento    | Status  Arquivo         | Ações               |
|                                      | Nenhum registro encontrado.                                        |                          |                            |               |                         |                     |
|                                      | Mostrando 0 de 0 de 0 registro(s)                                  |                          |                            |               | Anterior                | róximo              |
|                                      | Regimentos Internos                                                |                          |                            |               | Inserir Regimento In    | terno               |
|                                      | Aprovação v                                                        | Lançamento               |                            | a ≜ Ar        | quivo                   | Ações               |
|                                      | Nenhum registro encontrado.                                        |                          |                            |               |                         |                     |
|                                      | Mostrando 0 de 0 de 0 registro(s)                                  |                          |                            |               | Anterior                | <sup>o</sup> róximo |
| 1ttp://200.198.49.34/conselhos/pesqu | iisar_documentos                                                   |                          |                            |               |                         |                     |

 Aparecerá a tela com os documentos a serem inseridos. Clique em Inserir Lei/Decreto de Criação.

| Firefox T ICMS Esportivo > val      | lidacao > cl_ativi × 🗍 Gerador de CPF - Como Gerar CPF 's × 🗍 Sistema de Gestão Esportiva Municip × 🕇 |                         | - ē 🗙       |  |  |  |  |  |
|-------------------------------------|----------------------------------------------------------------------------------------------------|-------------------------|-------------|--|--|--|--|--|
| ♦ 200.198.49.34/conselhos/p         | esquisar_documentos 🖒 🛛 🖒 🐨 🖓 🕶 Goog                                                                  | ogle                    | ۹ م         |  |  |  |  |  |
| Mais visitados 🗍 Primeiros passos 🦳 | ] Galeria do Web Slice 🊺 Sites Sugeridos                                                              |                         | 🔝 Favoritos |  |  |  |  |  |
| Meu Município -                     | Início > Documentos do Conselho Esportivo Municipal                                                   |                         | •           |  |  |  |  |  |
|                                     | Status                                                                                                |                         |             |  |  |  |  |  |
|                                     | Status do Conselho: Inativo<br>Progresso do Preenchimento: 0%                                         |                         |             |  |  |  |  |  |
|                                     |                                                                                                    |                         |             |  |  |  |  |  |
|                                     | Leis / Decretos de Criação                                                                            | ei / Decreto de Criação |             |  |  |  |  |  |
|                                     | Criação <sub>v</sub> Identificação 💠 Nº Conselheiros 💠 Duração Mandato 💠 Lançamento 💠 St              | tatus  Arquivo          | Ações       |  |  |  |  |  |
|                                     | Nenhum registro encontrado.                                                                           |                         |             |  |  |  |  |  |
|                                     | Mostrando 0 de 0 de 0 registro(s)                                                                     | Anterior Próxir         | mo          |  |  |  |  |  |
|                                     |                                                                                                    |                         |             |  |  |  |  |  |
|                                     | Regimentos Internos Ins                                                                               | serir Regimento Interno |             |  |  |  |  |  |
|                                     | Aprovação 👻 Lançamento 🔶 Status 💠 Arquive                                                             | vo Açõe                 | s           |  |  |  |  |  |
|                                     | Nenhum registro encontrado.                                                                           |                         |             |  |  |  |  |  |
| Mostrando 0 de 0 de 0 registro(s)   |                                                                                                    |                         |             |  |  |  |  |  |
|                                     |                                                                                                    |                         |             |  |  |  |  |  |
|                                     | Nomeações                                                                                             | Inserir Nomeação        |             |  |  |  |  |  |
|                                     | Nomeação v Identificação 🔶 Lançamento 🔶 Status 🌲                                                      | Arquivo Aç              | .ões 🕞      |  |  |  |  |  |

Na tela, preencha as informações solicitadas e clique no sinal positivo para escolher a Lei/ Decreto de Criação.

Obs.: Os campos com asteriscos são de preenchimento obrigatório.

| Firefox T REP ICMS Esportivo        | > validacao > cl_ativi × 🗍 Gerador de                                                                                                    | CPF - Como Gerar CPF 's × 💭 Sistema de Gestão Esportiva Municip 🗴                              | + -                     |             |
|-------------------------------------|----------------------------------------------------------------------------------------------------|------------------------------------------------------------------------------------------------|-------------------------|-------------|
| <b>C</b> 200.198.49.34/lei_conselho | s/adicionar                                                                                                    | ਨੂੰ <b>⊽</b> ⊄                                                                                 | <b>∛]</b> ▼ Google      | ۹ م         |
| Mais visitados 🗍 Primeiros passo    | os 📋 Galeria do Web Slice 🚺 Sites Sugeri                                                                                                    | dos                                                                                            |                         | 💽 Favoritos |
| ICMS<br>Esportivo                   | 🖵 Início 🖾 Mensagen                                                                                                    | s                                                                                              | icms@esportes.mg.gov.br | E Sair      |
| MENU                                | Lei/Decreto de Criação                                                                                                    |                                                                                                |                         |             |
| 🖵 Início                            |                                                                                                    |                                                                                                |                         |             |
| <ul> <li>Meu Município</li> </ul>   | Início > Documentos do Conselho                                                                                                    | Esportivo Municipal > Lei/Decreto de Criação                                                   |                         |             |
|                                     | Novo Documento                                                                                                    |                                                                                                |                         |             |
|                                     | <ul> <li>* Identificação da<br/>Lei/Decreto:</li> <li>* Data de Criação:</li> <li>* Número de conselheiros<br/>titulares (incluindo o<br/>presidente):</li> <li>* Duração do mandato em<br/>anos:</li> <li>* Lei/ Decreto de criação<br/>(arcuiro digitalizado):</li> </ul> | Lei 002/2012           02/07/2012           4           2           Nenhum arquivo selecionado |                         | E           |
|                                     |                                                                                                    | Salvar                                                                                         |                         |             |

 Escolha em seu computador o arquivo que contém a Lei/Decreto de Criação do Conselho Esportivo de seu município.

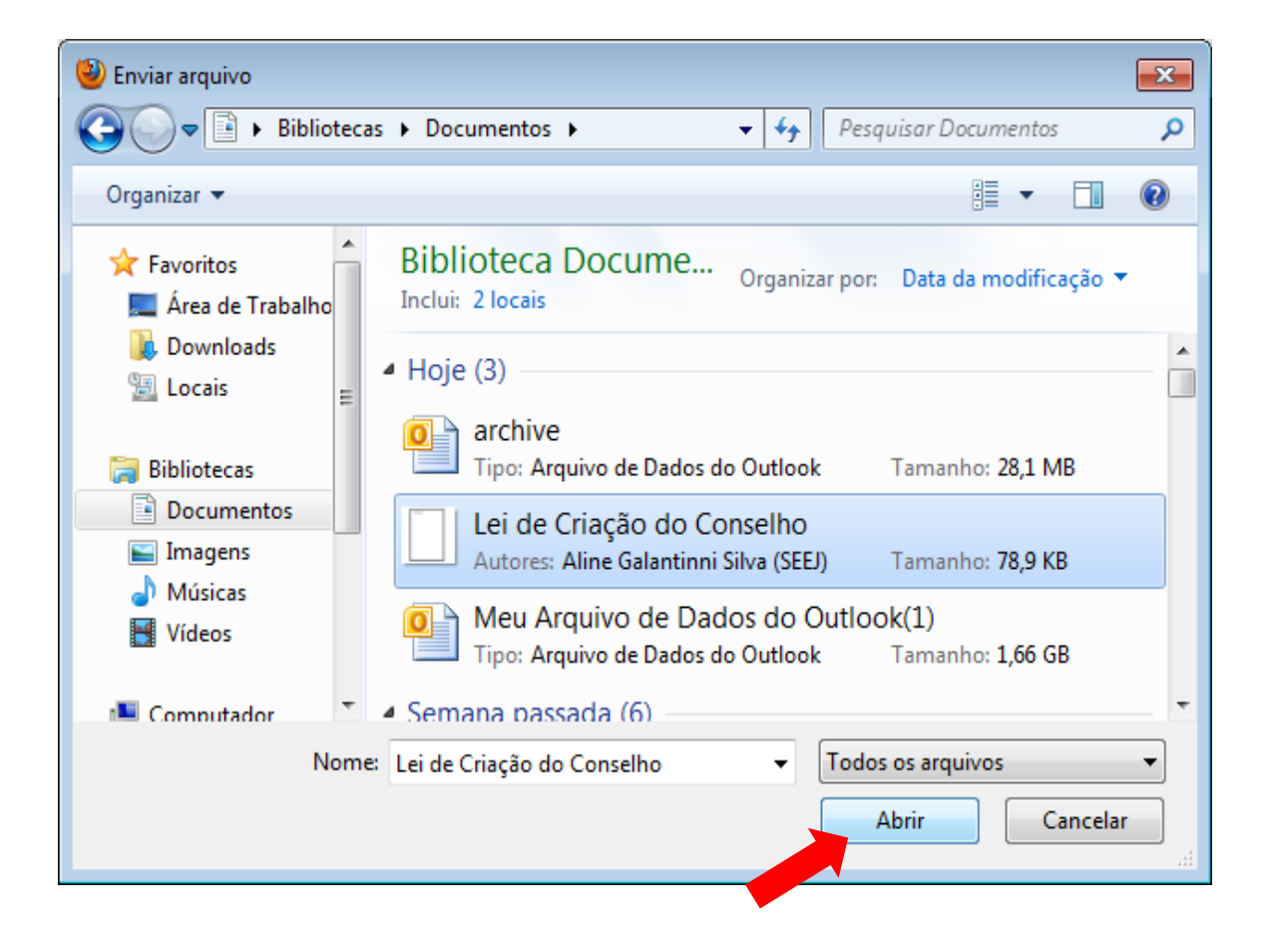

 Clique em Salvar e o Sistema retornará para a tela dos documentos a serem inseridos.

| Firefox VICMS Esportivo >             | validacao > cl_ativi 🗙 🗍 Gerador de C                              | PF - Como Gerar CPF 's $	imes$ | Sistema de Gestão Esport | iva Municip × 🕇 |                       |         | ×     |
|---------------------------------------|--------------------------------------------------------------------|--------------------------------|--------------------------|-----------------|-----------------------|---------|-------|
| <b>C</b> 200.198.49.34/lei_conselhos/ | adicionar                                                          |                                |                          | ☆ マ C 😽         | ▼ Google              | ۹ (     |       |
| Ais visitados 🗍 Primeiros passos      | 💮 Galeria do Web Slice 🌄 Sites Sugerid                             | os                             |                          |                 |                       | 🔣 Favor | ritos |
| ICMS<br>Esportivo                     | 🖵 Início 🖾 Mensagens                                               | 0                              |                          | i a             | ms@esportes.mg.gov.br | 🕞 Sair  | Î     |
|                                       | Lei/Decreto de Criação                                             |                                |                          |                 |                       |         |       |
| Meu Município                         | Início > Documentos do Conselho E                                  | Esportivo Municipal > Lei/D    | ecreto de Criação        |                 |                       |         |       |
|                                       | Novo Documento                                                     |                                |                          |                 |                       |         |       |
|                                       | * Identificação da<br>Lei/Decreto:                                 | Lei 002/2012                   |                          |                 |                       |         | Е     |
|                                       | * Data de Criação:                                                 | 02/07/2012                     |                          |                 |                       |         |       |
|                                       | * Número de conselheiros<br>titulares (incluindo o<br>presidente): | 4                              |                          |                 |                       |         |       |
|                                       | * Duração do mandato em<br>anos:                                   | 2                              |                          |                 |                       |         |       |
|                                       | * Lei/ Decreto de criação<br>(arquivo digitalizado):               | Lei de Criação do Conselho     | +                        |                 |                       |         |       |
|                                       |                                                                    | Salvar                         |                          |                 |                       |         |       |
|                                       |                                                                    |                                |                          |                 |                       |         | Ŧ     |

Siga o mesmo procedimento para incluir:

-<u>Regimento Interno</u>

-<u>Decreto/Portaria de nomeação dos</u> conselheiros atuais.

- -Ata de posse dos membros atuais.
- Atas de reunião ordinárias.

Lembre-se: devem ser inseridas pelo menos duas atas de reunião ocorridas no base, além da ata de posse dos atuais conselheiros.

## PASSO 3 Informações sobre os conselheiros

Após inclusão dos documentos, deve-se cadastrar as informações sobre os conselheiros municipais. Na aba esquerda, clique em **Conselheiros.** 

| APP ICMS Esportivo >              | validacao > cl_ativi            | × Gerador de C                                                      | PF - Como Gerar CPF 's | × 🔅 Sistema de Gestã | io Esportiva Municip. | × +      |                          | ~           | - ¢    |
|-----------------------------------|---------------------------------|---------------------------------------------------------------------|------------------------|----------------------|-----------------------|----------|--------------------------|-------------|--------|
| 200.198.49.34/conselhos/per       | squisar_documentos              |                                                                     |                        |                      | ☆ v                   | 7 C 🚼 -  | Google                   |             | م      |
| Mais visitados 📋 Primeiros passos | 🗍 Galeria do Web Sl             | ice 🌄 Sites Sugerid                                                 | os                     |                      |                       |          |                          |             | 🖪 Fa   |
|                                   | 🖵 Início                        | Mensagens                                                           | 0                      |                      |                       | icm      | s@esportes.mg.           | gov.br      | 🕒 Sair |
| ENU 🔳                             | Documento                       | s do Consel                                                         | ho Esportivo M         | lunicipal            |                       |          |                          |             |        |
| Meu Município 👻                   | Início > Docume                 | ntos do Conselho E                                                  | Esportivo Municipal    |                      |                       |          |                          |             |        |
| Documentos                        | Status                          |                                                                     |                        |                      |                       |          |                          |             |        |
| Conselheiros                      | Documento                       | salvo com sucesso                                                   | p!                     |                      |                       |          |                          |             | Х      |
|                                   | Status do Con<br>Progresso do F | selho: Inativo<br><sup>9</sup> reenchimento: 75'<br>etos de Criação | %                      |                      |                       | Inser    | ir Lei / Decreto         | ) de Criaçã | 0      |
|                                   | Criação 🔻                       | ldentificação∲                                                      | N° Conselheiros∳       | Duração Mandato∳     | Lançamento            | St       | tatus 🍦                  | Arquivo     | Ações  |
|                                   | 02/07/2012                      | Lei 002/2012                                                        | 4                      | 2 anos               | 14/01/2013            | Aguardan | do Validação             | 凸           | Ŵ      |
|                                   | Mostrando 1 de                  | e 1 de 1 registro(s)                                                |                        |                      |                       |          | Anterior                 | Próx        | imo    |
|                                   |                                 |                                                                     |                        |                      |                       |          |                          |             |        |
|                                   | Regimento                       | ; Internos                                                          |                        |                      |                       |          | Inserir Regim            | ento Intern | 0      |
|                                   | Regimentos<br>Aprovação         | s Internos                                                          | Lançamento             | \$                   | Status                | ¢        | Inserir Regim<br>Arquivo | ento Intern | ções   |

 Aparecerá a tela para cadastro dos conselheiros municipais. Clique em Inserir Conselheiro.

| Firefox T RFF ICMS Esportivo >       | validacao > cl_ativi × 📋 Gerador de CPF - Como Gerar CPF 's × 📋 Sistema de Gestão Esportiva Municip × 🕇 |  |  |  |  |  |  |
|--------------------------------------|----------------------------------------------------------------------------------------------------|--|--|--|--|--|--|
| <b>(</b> 200.198.49.34/conselheiros/ | esquisar 🕎 🗟 🛪 Google 🔎 🏫                                                                               |  |  |  |  |  |  |
| Mais visitados Primeiros passos      | 🗌 Galeria do Web Slice 🚺 Sites Sugeridos 🔹 Favorito                                                     |  |  |  |  |  |  |
| ICMS<br>Esportivo                    | □ Início Mensagens I Icms@esportes.mg.gov.br                                                            |  |  |  |  |  |  |
| MENU                                 | Conselheiros                                                                                            |  |  |  |  |  |  |
| 🖵 Início                             |                                                                                                    |  |  |  |  |  |  |
| Meu Município                        | Início > Conselheiros                                                                                   |  |  |  |  |  |  |
|                                      | Status                                                                                                  |  |  |  |  |  |  |
|                                      | Status do Conselho: Inativo                                                                             |  |  |  |  |  |  |
|                                      | Progresso do Preenchimento: 75%                                                                         |  |  |  |  |  |  |
|                                      |                                                                                                    |  |  |  |  |  |  |
|                                      | Conselheiros                                                                                            |  |  |  |  |  |  |
|                                      | Status: Todos 💽 Filtrar                                                                                 |  |  |  |  |  |  |
|                                      | Buscar: Q                                                                                               |  |  |  |  |  |  |
|                                      | Conselheiro 🔺 Função no Conselho 🔶 Posse 🔶 Vencimento do Mandato 🌲 Status 🖨 Ações                       |  |  |  |  |  |  |
|                                      | Nenhum registro encontrado.                                                                             |  |  |  |  |  |  |
|                                      | Mostrando 0 de 0 registro(s) Anterior Próximo                                                           |  |  |  |  |  |  |
|                                      |                                                                                                    |  |  |  |  |  |  |
|                                      |                                                                                                    |  |  |  |  |  |  |
|                                      |                                                                                                    |  |  |  |  |  |  |
|                                      |                                                                                                    |  |  |  |  |  |  |

• Digite o CPF do Conselheiro a ser inserido e clique em Verificar CPF.

| Firefox 🔻 🗍 🗍 Sistema de Gestão     | o Esportiva Municip × 🗍 Gerador de CPF - Como Gerar CPF 's × 🕇 | - 🗖 🖉 💌                 |
|-------------------------------------|----------------------------------------------------------------|-------------------------|
| ← → □ 200.198.49.34/conselheir      | ros/adicionar                                                  | ☆ マ C 🚼 - Google 👂 🏠    |
| 🙆 Mais visitados 门 Primeiros passos | 🛄 Galeria do Web Slice 🌄 Sites Sugeridos                       | 🖬 Favoritos             |
|                                     | □ Início Mensagens                                             | icms@esportes.mg.gov.br |
| MENU                                | Conselheiros                                                   |                         |
|                                     |                                                                |                         |
| • Meu Município •                   | Início > Conselheiros > Cadastrar Conselheiro                  |                         |
|                                     | Cadastrar Conselheiro                                          |                         |
|                                     | * CPF: 163.667.537-92                                          | E                       |
|                                     |                                                                |                         |
|                                     |                                                                |                         |
|                                     | Verificar CPF                                                  |                         |
|                                     |                                                                |                         |
|                                     |                                                                |                         |
|                                     |                                                                |                         |
|                                     |                                                                |                         |
|                                     |                                                                |                         |
|                                     |                                                                |                         |
|                                     |                                                                |                         |
|                                     |                                                                |                         |
|                                     |                                                                |                         |
|                                     |                                                                |                         |
|                                     |                                                                |                         |

 Aparecerá a tela para inserção das informações sobre o conselheiro. Escolha a ata que conferiu posse ao conselheiro que deseja inserir, preencha as informações e clique em Salvar.

Obs.: Os campos com asteriscos são de preenchimento obrigatório.

| Firefox T Sistema de Gestão Esportiva Municip × Gerador o | de CPF - Como Gerar CPF 's × +             | ×      |
|-----------------------------------------------------------|--------------------------------------------|--------|
| C 200.198.49.34/conselheiros/adicionar                    |                                            | ♠      |
| Mais visitados Primeiros passos Galeria do Web Slice Sug  | eridos 💽 Fav                               | oritos |
| * CPF:                                                    | 163.667.537-92                             | *      |
| * Escolha a ata de posse<br>referente:                    | Ata de Posse 02/11/2012 - Decreto 75/2012  |        |
| * E-Mail:                                                 |                                            |        |
| * Nome Completo:                                          |                                            |        |
| * Função no Conselho:                                     |                                            |        |
| * Data de vencimento do<br>mandato:                       |                                            |        |
| * Telefone:                                               |                                            | Е      |
| * Celular:                                                |                                            |        |
| * Representa:                                             | Poder Público     Sociedade Civil          |        |
| * Status:                                                 | <ul> <li>Ativo</li> <li>Inativo</li> </ul> |        |
|                                                           | Salvar                                     |        |
|                                                           |                                            |        |
|                                                           |                                            |        |

Repita o procedimento para inclusão dos demais conselheiros.

#### Lembre-se:

- O número de conselheiros ativos titulares deve ser igual ao número indicado na Lei/decreto de Criação.

- Um dos conselheiros deve ser indicado como presidente.

 Ao final da inclusão de todos os conselheiros, a tela indicará 100% de preenchimento.

| Firefox T ICMS Esportivo >          | validacao > cl_ativi 🛛 🗍 Gerador de                             | CPF - Como Gerar CPF 's × | Sistema de Gestão Espo | rtiva Municip × + |              | ÷         | - đ    | ×       |
|-------------------------------------|-----------------------------------------------------------------|---------------------------|------------------------|-------------------|--------------|-----------|--------|---------|
| 200.198.49.34/conselhe              | iros/pesquisar                                                  |                           |                        | ☆ マ C 🚼 -         | Google       |           | ٩      |         |
| 🔊 Mais visitados 🔅 Primeiros passos | 🗍 Galeria do Web Slice 🚺 Sites Suger                            | idos                      |                        |                   |              |           | 🖪 Fa   | voritos |
| ICMS<br>Esportivo                   | 🖵 Início 🛛 Mensager                                             | 15                        |                        | icm               | s@esportes.m | ig.gov.br | 🕒 Sair | Î       |
|                                     | Conselheiros                                                    |                           |                        |                   |              |           |        |         |
| Meu Município                       | Início > Conselheiros                                           |                           |                        |                   |              |           |        |         |
|                                     | Status                                                          |                           |                        |                   |              |           |        |         |
|                                     | Status do Conselho: Inativo<br>Progresso do Preenchimento: 100% |                           |                        |                   |              |           |        | Е       |
|                                     | Conselheiros Inserir Conselheiro                                |                           |                        |                   |              |           |        |         |
|                                     | Status: Ativos                                                  | Filtrar                   |                        |                   |              |           |        |         |
|                                     | Buscar: Q                                                       |                           |                        |                   |              |           |        |         |
|                                     | Conselheiro                                                     | Função no Conselho        | Posse 🔶                | Vencimento do Ma  | andato 🔶     | Status    | Ações  |         |
|                                     | luri Martins de Paula                                           | Titular                   | 02/11/2012             | 02/11/2014        |              | Ativo     | ß      |         |
|                                     | Juliana Viana Monteiro                                          | Presidente                | 02/11/2012             | 02/11/2014        |              | Ativo     | G      |         |
|                                     | Marcio José da Silva                                            | Titular                   | 02/11/2012             | 02/11/2014        |              | Ativo     | ß      |         |
|                                     | Walter João Marinho                                             | Titular                   | 02/11/2012             | 02/11/2014        |              | Ativo     | ß      |         |
|                                     | Mostrando 1 de 4 de 4 registro(s                                | 5)                        |                        |                   | Anterio      | r Pró     | ĸimo   |         |

### O processo de cadastro do Conselho Municipal de Esportes foi concluído! Aguarde a validação da SEEJ.